## **Paint.net** Weerspiegeling Tekst weerspiegeling

Weerspeigeling maken van een tekst

Peter 14-12-2017

## Voorbeeld Weerspiegeling tekst

Met wat effecten en bewerkingen kan je tekst een weerspiegelingseffect geven.

- Open een neiwe afbeelding in het gewenste formaat (in dit voorbeeld 800x600)
- Maak een nieuwe transparante lag

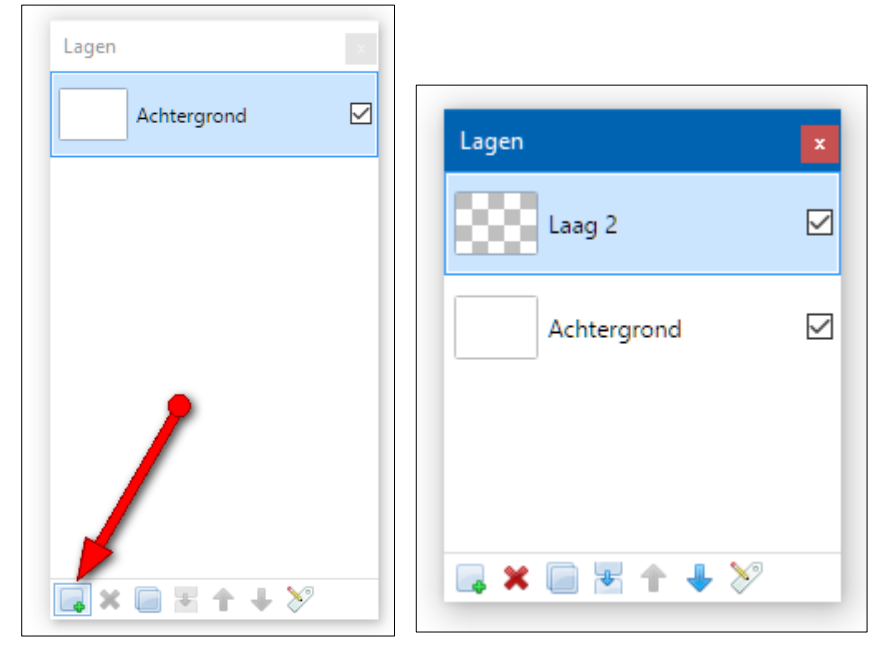

- ٠
- Kies de kleur waarin je de tekst wilt hebben
- Kies de tekstgrootte. (Niet te klein, want dan lukt het moeilijk)
- Type de tekst (In dit voorbeeld groen, Verdana 72)

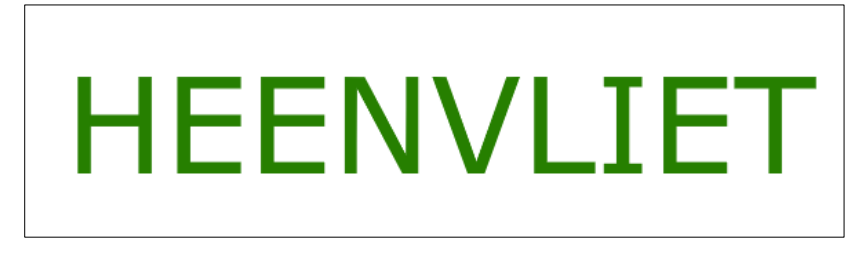

- Kies de laag met de tekst (In dit voorbeeld Laag 2)
- Kies voor: Lagen Laag dupliceren. Voor de duidelijkheid heb ik de kopie van de laag die normaal ook de naam Laag 2 krijgt, hernoemt naar Spiegeling.

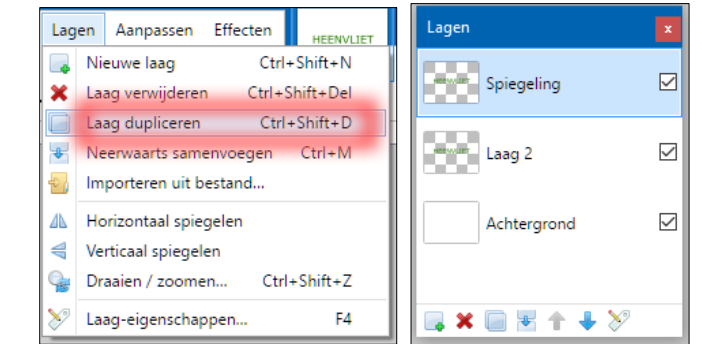

• Selecteer de laag 'Spiegeling'

• Kies in het menu voor: Lagen - Verticaal spiegelen.

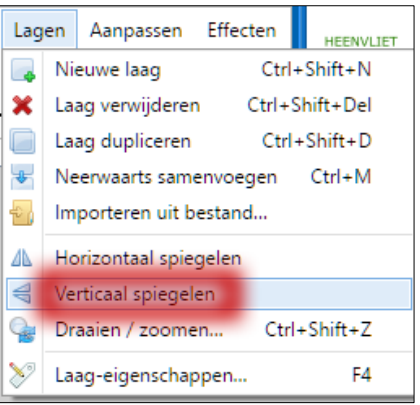

•

.

• Sleep de spiegeling naar de gewenste positie onder de 'normale' tekst.

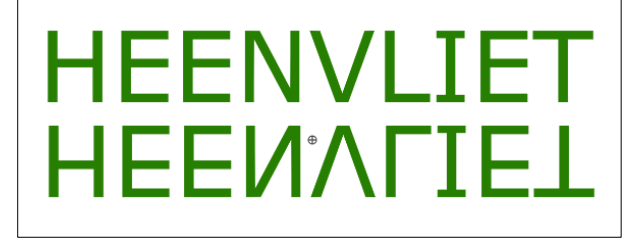

• Selecteer de te spiegelen tekst met de Toverstaf (S) + Shifttoets

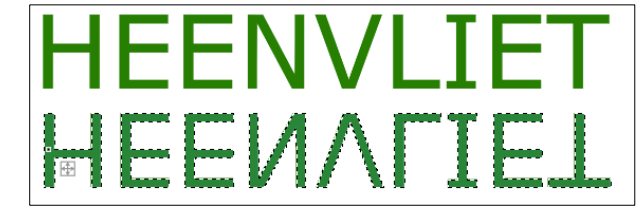

- Kies geschikte kleuren voor de transparantie (In dit voorbeeld Groen + WIT)
- Kies in het gereedschap menu het verloop tool en zorg dat de Kleurmodus op kleur staat.

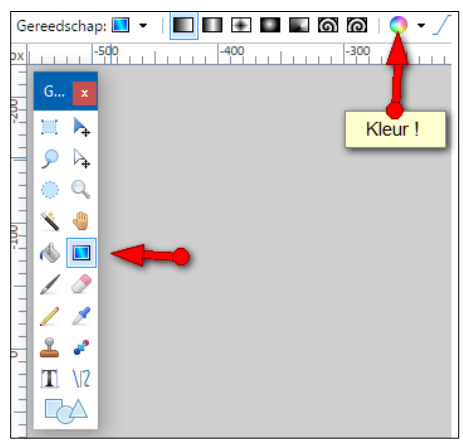

• Sleep met de muis met een neerwaardse beweging over de afbeelding naar beneden..

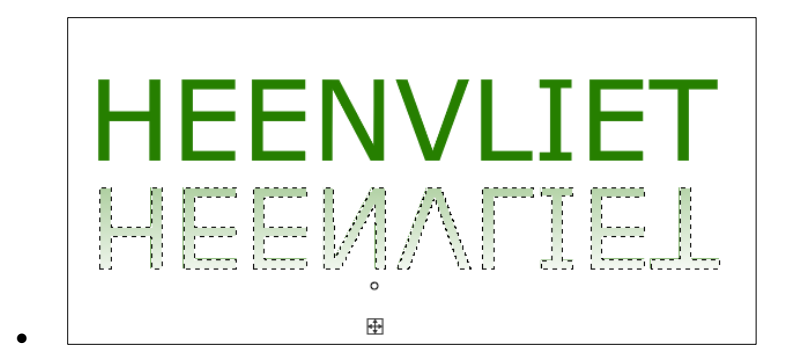

- Dubbelklik op de Laag 'Spiegeling'
- Pas eventueel de dekking nog aan . (In dit voorbeeld tot 175)

|              | 🏏 Laageigenschappen 🛛 🗙                   |
|--------------|-------------------------------------------|
|              | Algemeen<br>Naam: Spiegeling<br>Zichtbaar |
| Lagen 🛛 🗙    | Menging<br>Modus: Normaal V               |
| Spiegeling 🗹 | Dekking: 175                              |
| HEEN         | /I IFT                                    |
| HEEN         | VLIET                                     |

Je kan nu nog wat aanpassingen doen..
Bijvoorbeeld een lijn er tussen..

| Η | EE | NVL | IET |
|---|----|-----|-----|
| Η | EE | ΝΛΓ | IET |

.. en een effect toepassen..
In het menu: Effecten - Vervormen - Bevroren glas

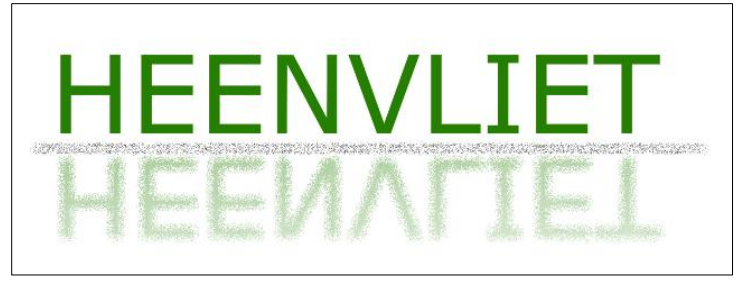

• ...of Effecten - Vervormen - Draai (Op een kopie van de laag)

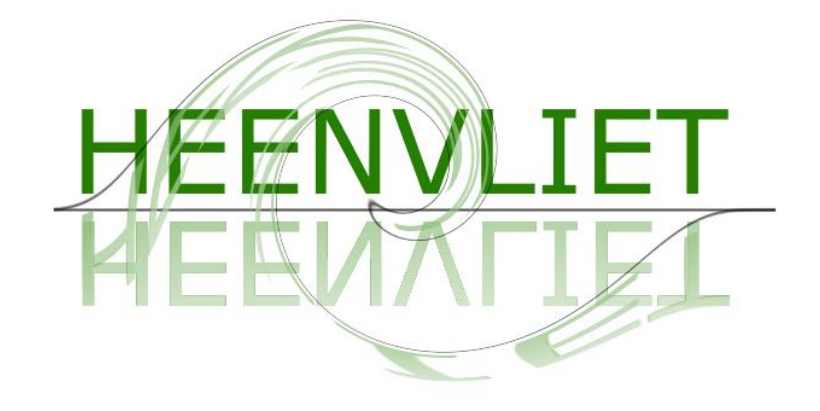

• ... of Effecten - Artistiek - Potloodtekekening.

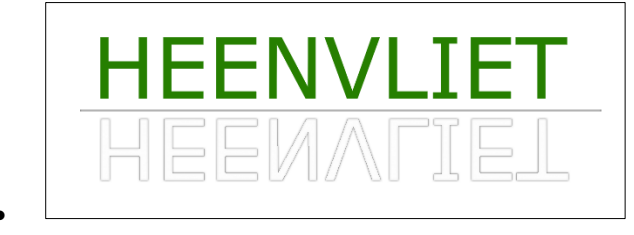